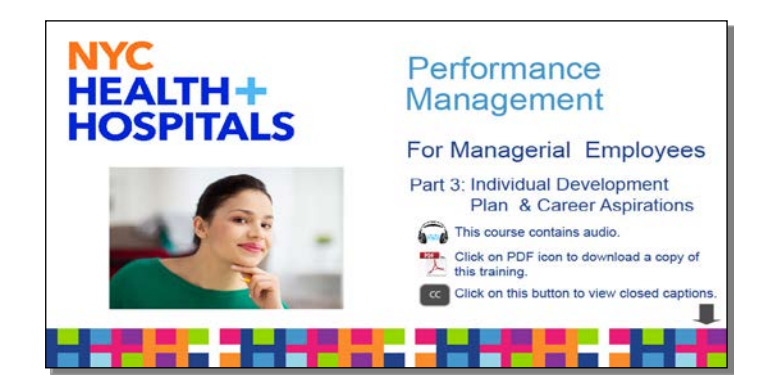

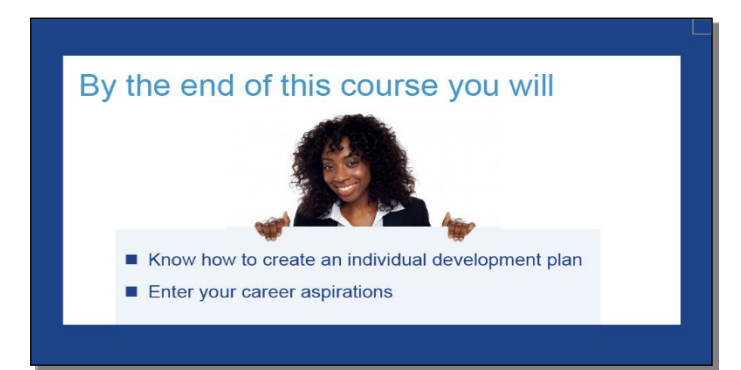

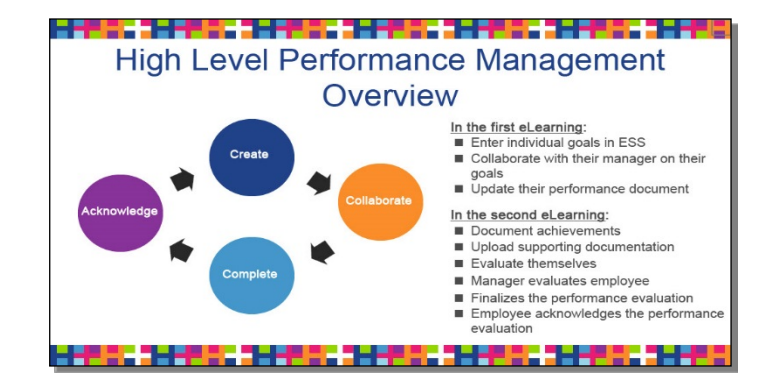

### INTRODUCTION

Welcome to the NYC Health and Hospitals Group 11 Performance Management course, Part 3 - Individual Development Plan and Career Aspirations.

Click on the PDF icon to download a copy of this training.

Click on "CC" button to view the closed captions.

By the end of this course, you'll know how to create and update an individual development plan and career aspirations.

### High Level Performance Management Overview

In the first eLearning, we learned how an employee can enter their individual goals in Employee Self-Service, collaborate with their manager, and update their performance document.

In the second eLearning course, we learned how an employee can document their achievements, upload supporting documentation, evaluate themselves, then the manager evaluates the employee, and finalizes the performance evaluation.

Finally the employee acknowledges the performance evaluation.

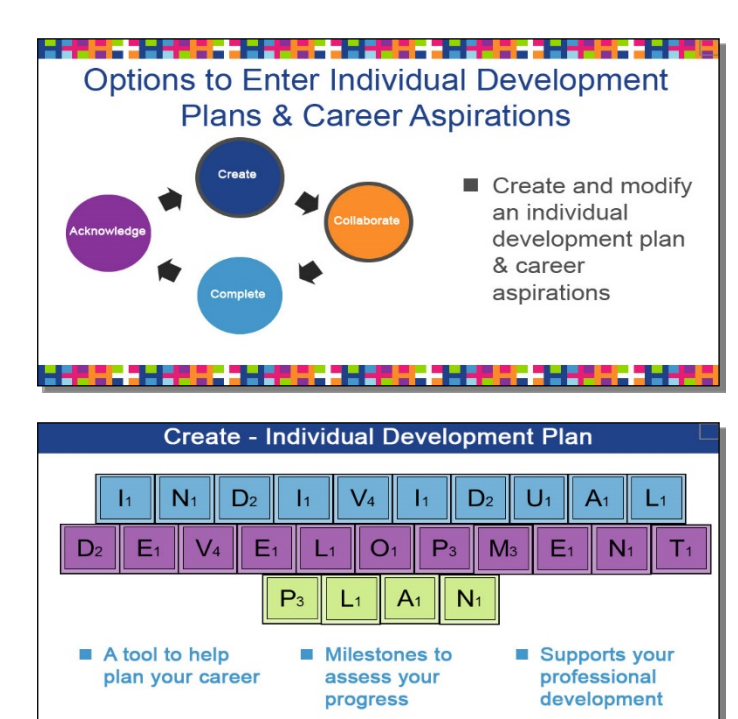

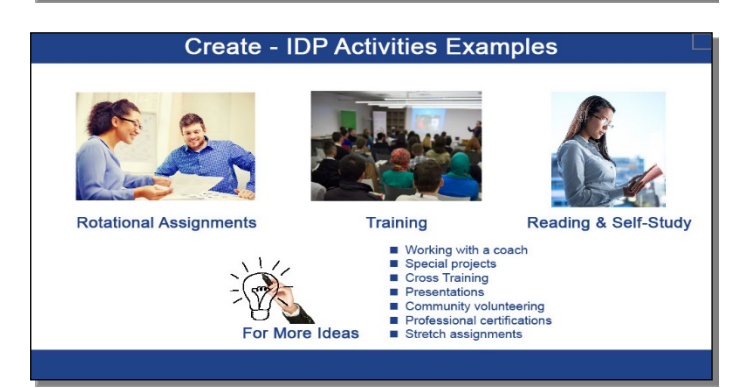

#### Create - IDP Example

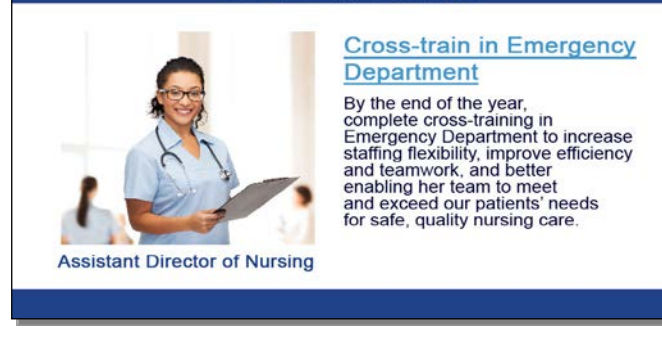

### **Overview of an Individual Development Plan**

In both the Create and Collaborate phases, the employee has the option to create and modify an individual development plan and career aspirations.

Let's take a closer look at each option in more detail.

Let's start by looking at how to create an individual development plan.

An Individual Development Plan, also known as an IDP, is a tool to help plan your career and guides your professional development with milestones to assess your progress.

It is designed to support your professional development over the next year.

Here are some examples of individual development plan activities: rotational assignments, training, reading, or self-study.

Here is a list with more ideas, including working with a coach, special projects, cross training, presentations, community volunteering, professional certifications, and stretch assignments.

Here is an example for an individual development plan for an Assistant Director of Nursing.

By the end of the fiscal year, the Assistant Director of Nursing will complete cross-training in the Emergency Department to increase staffing flexibility, improve efficiency and teamwork, better enabling her team to meet and exceed our patients' need for safe, quality nursing care.

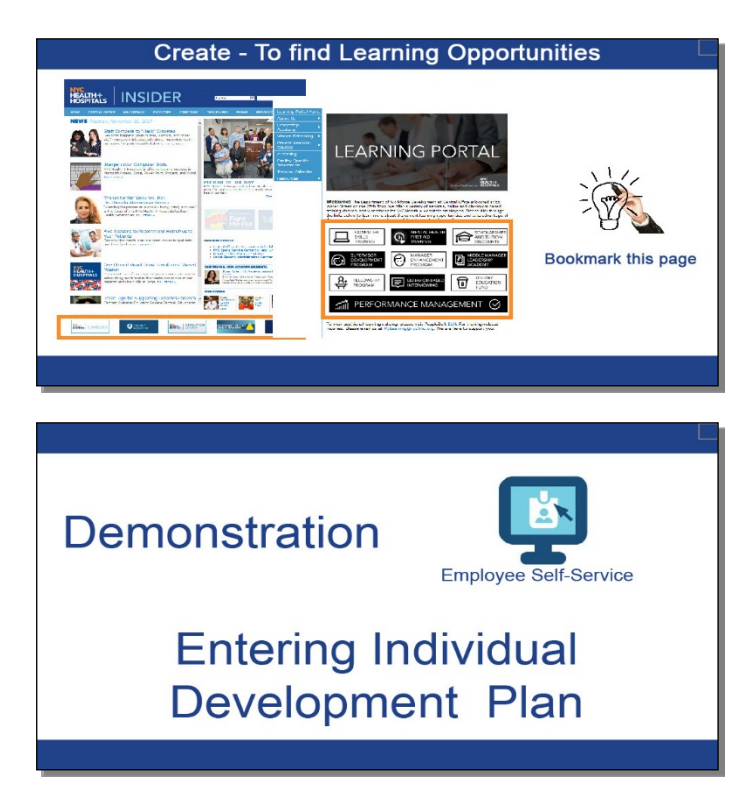

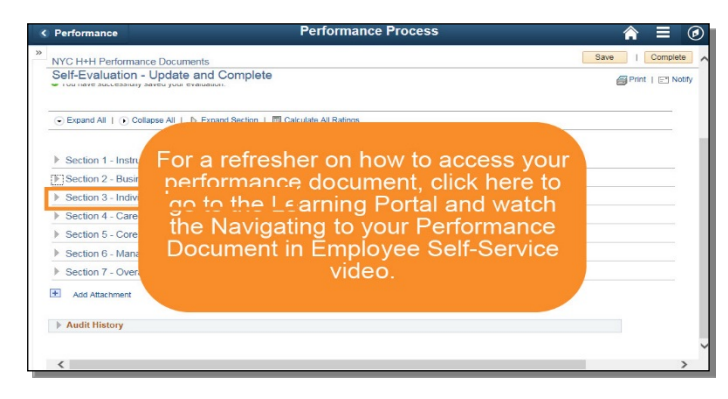

|    | Performance                                  | Performance Process            | <b>♠</b> ≡ Ø     |
|----|----------------------------------------------|--------------------------------|------------------|
| >> | NYC H+H Performance Documents                |                                | Save   Complete  |
|    | Self-Evaluation - Update and Com             | plete                          | Print   🖃 Notify |
|    | ⊙ Expand All   ) Collapse All   ) Expand Sec | tion   🔟 Calculate All Ratings |                  |
|    | Section 1 - Instruction                      |                                |                  |
|    | Section 2 - Business and Individual Goa      | s                              |                  |
|    | Section 3 - Individual Development Plan      | (IDP)                          |                  |
|    | Section 4 - Career Aspirations               |                                |                  |
|    | Section 5 - Core Competencies                |                                |                  |
|    | Section 6 - Managerial Competencies          |                                |                  |
|    | Section 7 - Overall Summary                  |                                |                  |
|    | Add Attachment                               |                                |                  |
|    | Audit History                                |                                |                  |
|    | <                                            |                                | ~                |

### **To Find Learning Opportunities**

To find learning opportunities at NYC Health and Hospitals, go to the Insider. Find the Learning Portal on the scrolling banner. On the Learning Portal, explore the courses which are updated regularly.

Here is a tip. You may want to bookmark this page.

# Demonstration: Entering an Individual Development Plan

Let's take a moment to see a demonstration on how to enter an individual development plan in Employee Self-Service.

For a refresher on how to access your performance document, go to the Learning Portal and watch the Navigating to Your Performance Document in Employee Self-Service video.

In your performance document, expand Section 3 - Individual Development Plan.

| Performance Performance Process Performance Process Performance Process Performance Documents Date Performance Documents Self-Evaluation - Update and Complete Performance Process Performance Documents Performance Documents Performance Performance Documents Performance Documents Performance Documents Performance Documents Performance Documents Performance Documents Performance Documents Performance Documents Performance Documents Performance | Click the Add Item link.                                                  |
|----------------------------------------------------------------------------------------------------|---------------------------------------------------------------------------|
| Audit History Cerformance Performance Process Performance Documents Add Item Add yer defined item Add yer defined item Next Return                                                                                                    | Select Add Your Own Item.                                                 |
| Performance Process Performance Process Add Item Add pre-defined Item Add over own Item Next Return                                                                                                    | Click the Next button.                                                    |
| C Performance Performance Process Comments Add Your Own Item The Continuing Excation The Continuing Excation Description X ← →   Fort →   Box →   B I U   II III ▲ · II →   · · · · · · · · · · · · · · · · · ·                                                                                                    | Enter your individual development plan activity<br>Title and Description. |
| Add<br>Refum                                                                                                    |                                                                           |

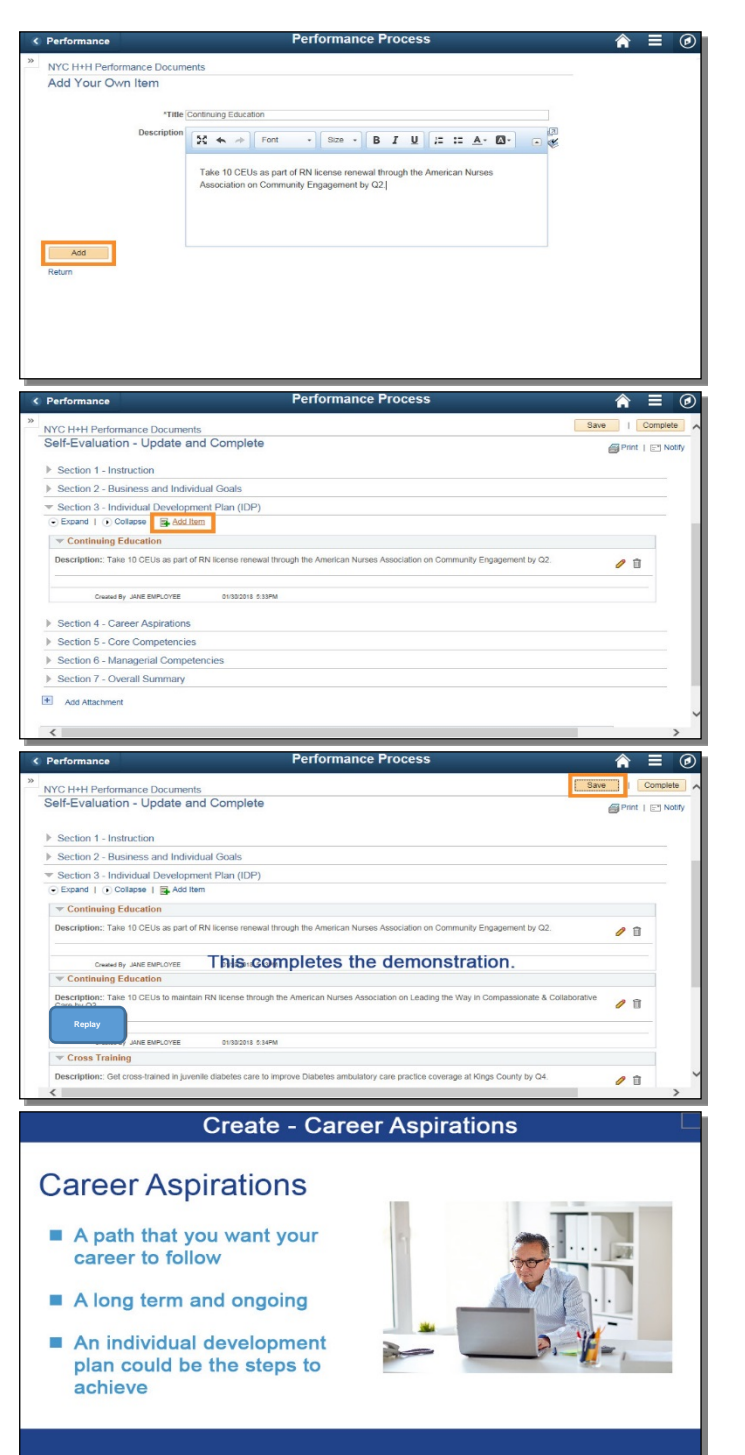

Click the Add button.

You may continue to enter individual development activities by clicking the Add Item link.

Click the Save button to update the performance document.

This completes the demonstration of entering an individual development plan.

To view this demonstration again, click the Replay button or click the Next Arrow to continue.

### **Overview of Career Aspirations**

Next, you have the option to enter your Career Aspirations.

A career aspiration is a path that you want your career to follow.

A career aspiration is a long term and ongoing process, unlike individual goals or an individual development plan, although the individual development plan could be the steps to achieve your career aspirations.

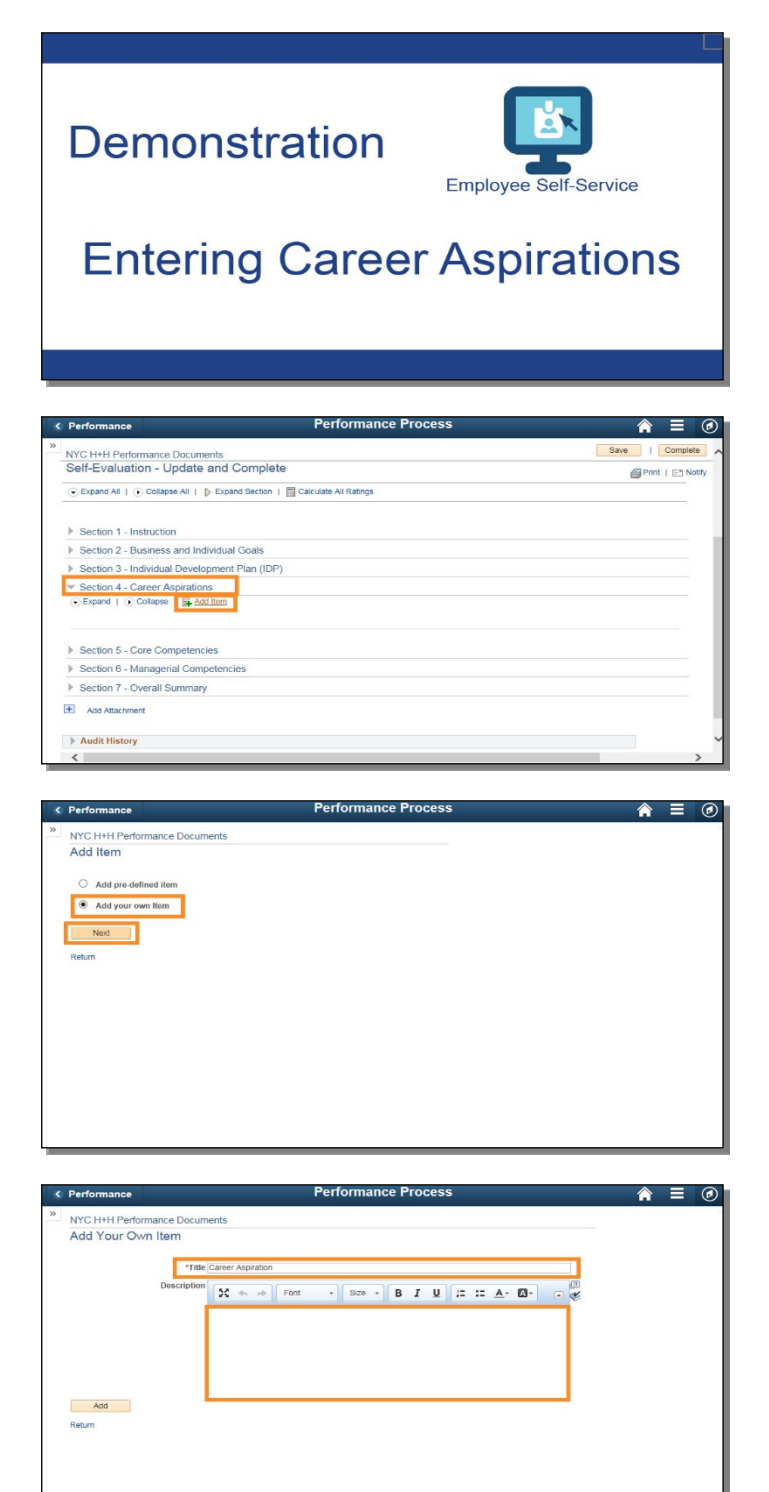

# **Demonstration: Entering Career Aspirations**

Let's take a moment to see a demonstration on how to enter a Career Aspiration in Employee Self-Service.

Expand Section 4 - Career Aspirations.

Click the Add Item link.

Select Add Your Own Item. Click the Next button.

Enter your career aspiration title and description.

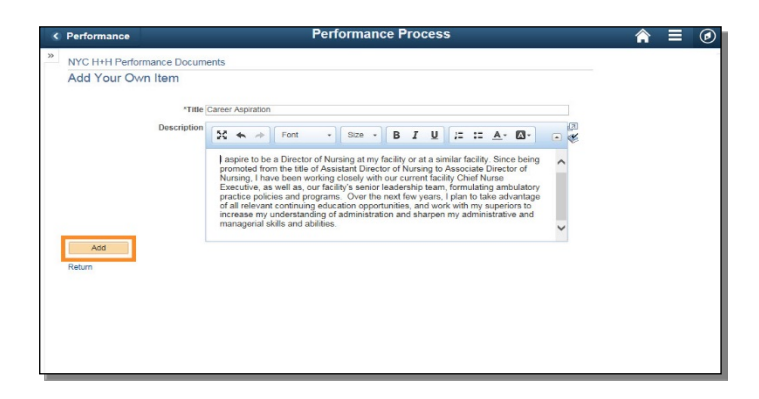

| Performance                              | Performance Process                                 | â    | Ξ         | ۲   |
|------------------------------------------|-----------------------------------------------------|------|-----------|-----|
| NYC H+H Performance                      | Documents                                           | ive  | Complete  |     |
| Self-Evaluation - U                      | Ipdate and Complete                                 | Prin | t   🖃 Not | ity |
|                                          | Employee Data                                       |      |           |     |
| You have successfully save               | red your evaluation.                                |      |           |     |
| Expand All    Collap                     | se All   🜔 Expand Section   🛅 Calculate All Ratings |      |           |     |
| Section 1 - Instruction                  | n                                                   |      |           |     |
| Section 2 - Business                     | and Individual Goals                                |      |           |     |
| Section 3 - Individual                   | I Development Plan (IDP)                            |      |           |     |
| Section 4 - Career A Expand   • Collapse | spirations This completes the demonstration.        |      |           |     |
| Replay iration                           |                                                     |      |           |     |
|                                          |                                                     |      |           |     |

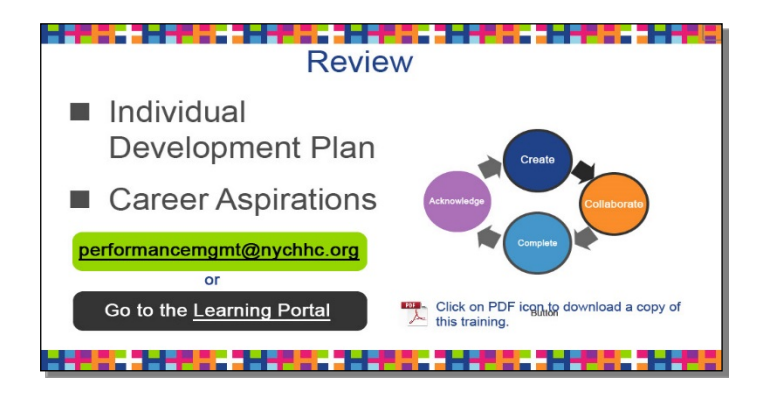

Click the Add button.

You may continue to enter career aspirations by clicking the add item link.

Click the Save button to update the performance document.

This completes the demonstration on entering a career aspiration.

To view this demonstration again, click the Replay button or click the Next Arrow to continue.

### **Entering Career Aspirations**

Let's do a quick review.

You learned about the entering Individual Development Plan and Career Aspirations, which you have the option to enter at the Create phase and update during the Collaborate and Complete phases.

Click on the PDF icon to download a copy of this training.

For any questions about the performance management process, email your questions to <u>performancemgmt@nychhc.org</u>, or you click on the Learning Portal to view supporting documents about the Performance Management process.

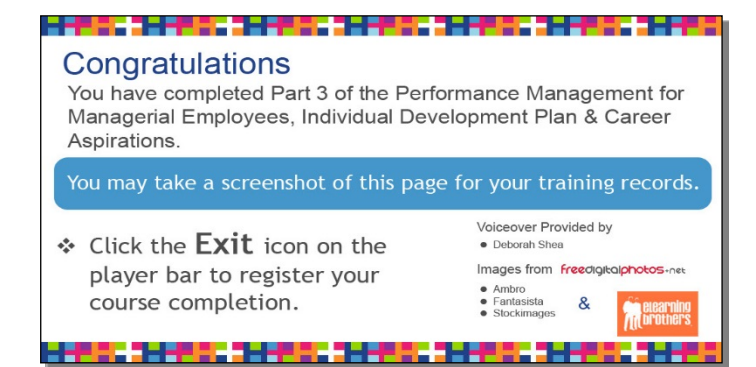

Congratulations. You have completed part 3 of the Performance Management Course for managerial employees, reviewing how to enter an individual development plan and career aspirations.

Click the Exit icon on the player bar to register your course completion.